# myguide

How to Hide Sensitive Area from the Screen

myguide.org

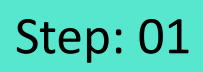

Click on "Add Step"

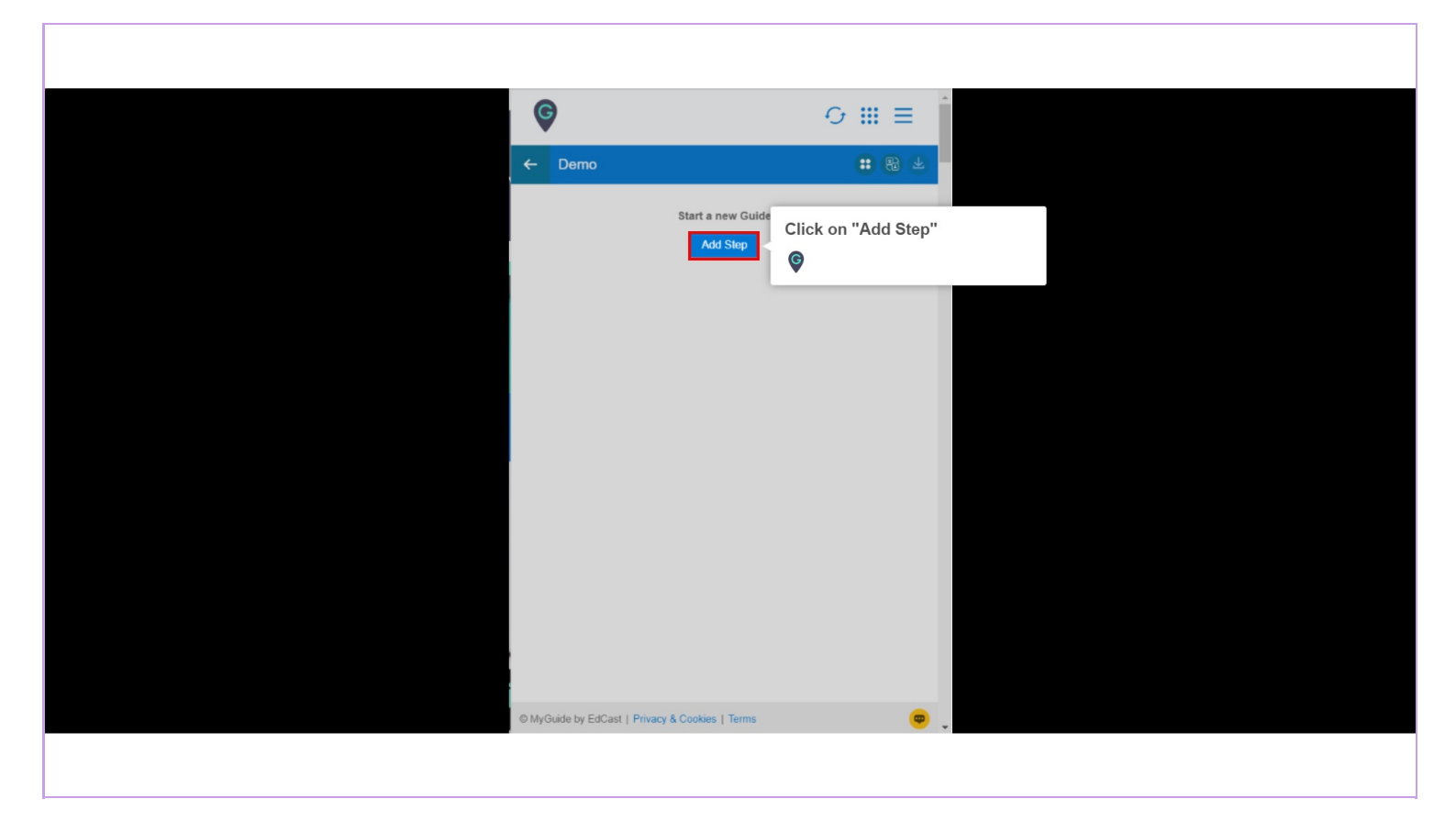

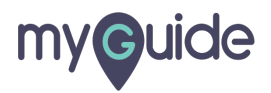

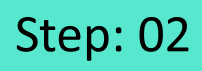

Select "Inline Step"

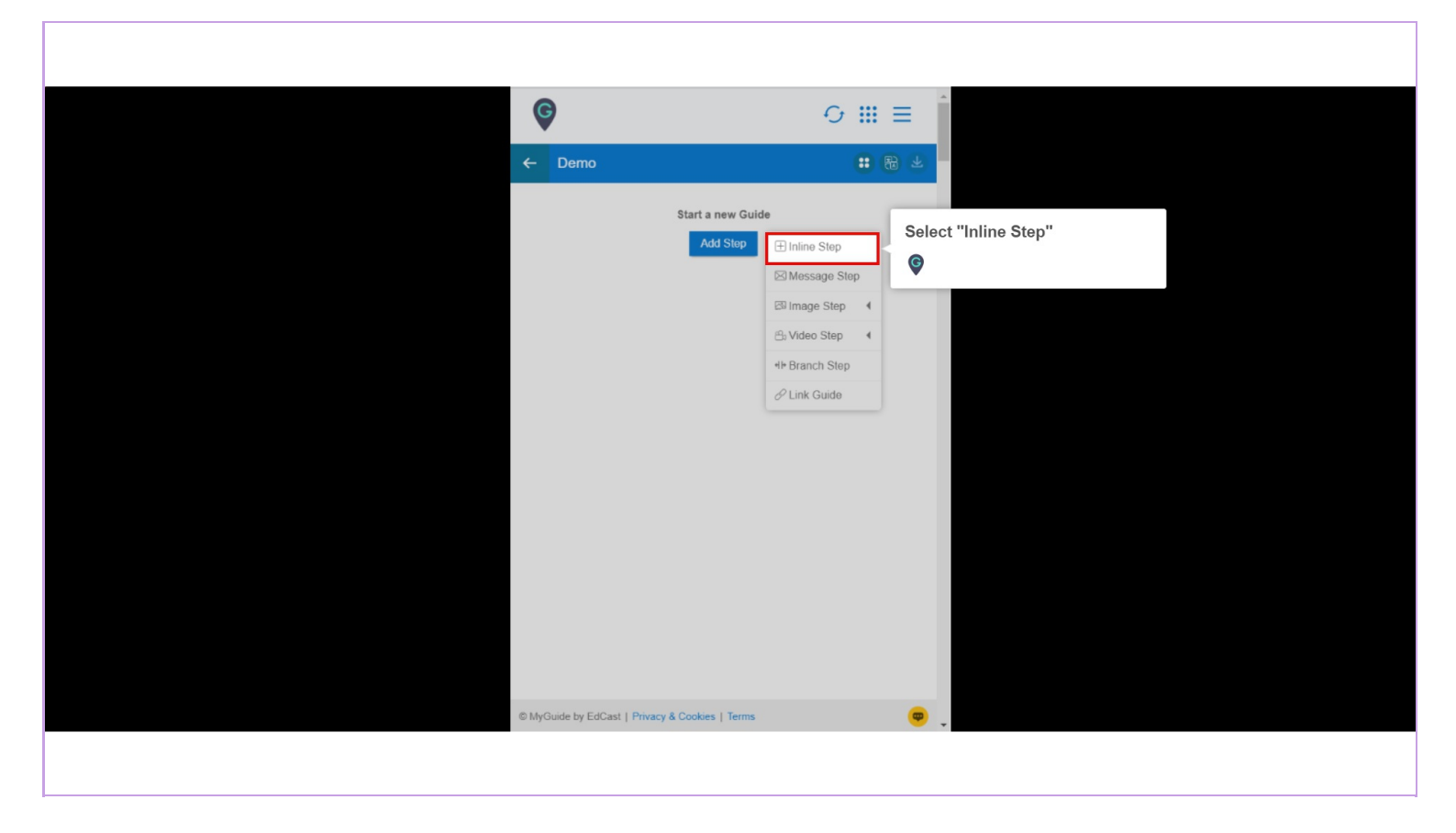

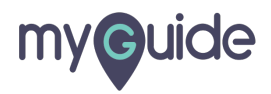

### Step: 03

You are in Capture mode, select an element to open creator panel

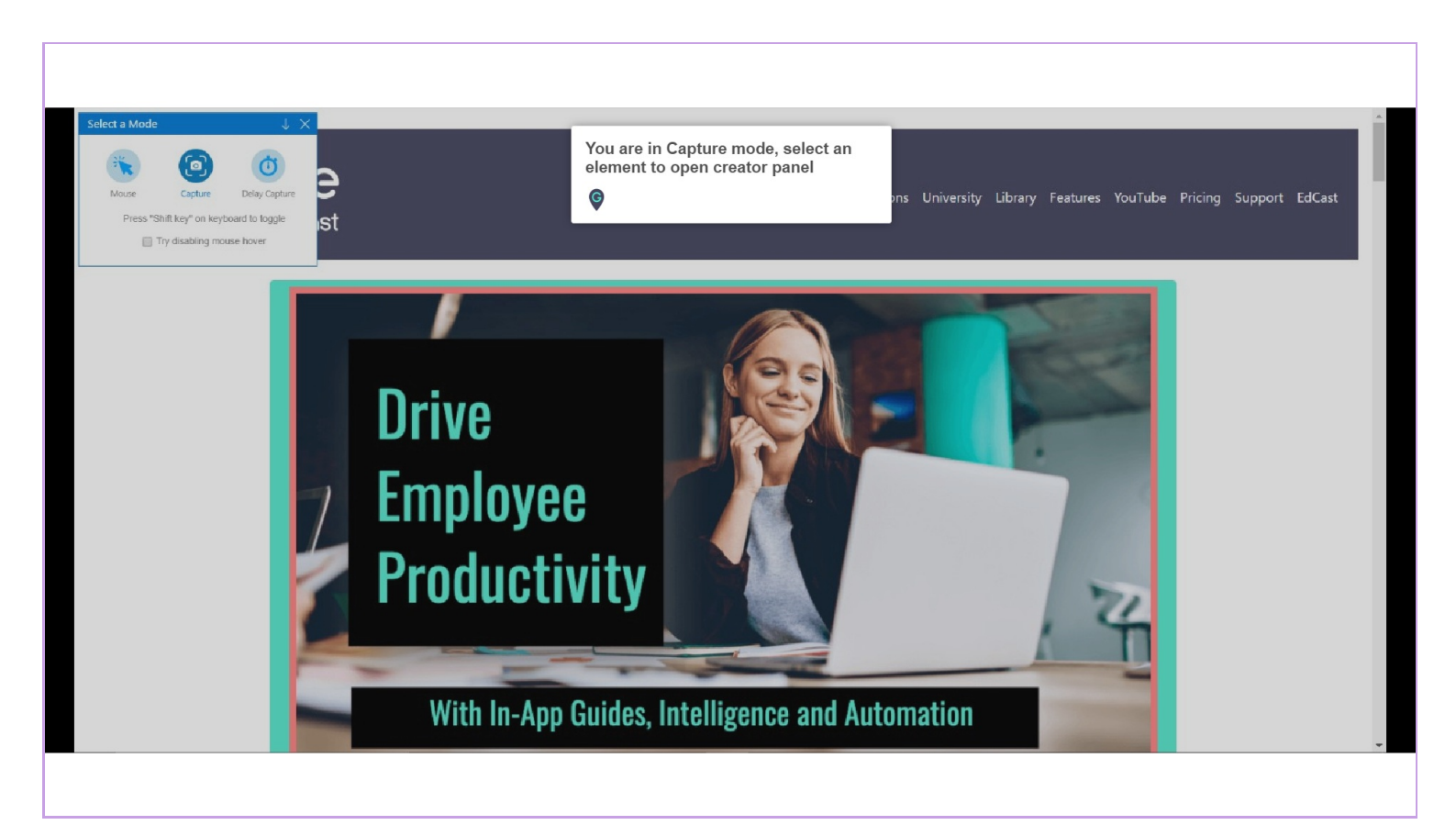

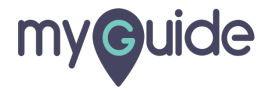

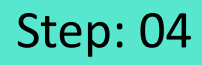

Click on "Select any sensitive area to hide from screen"

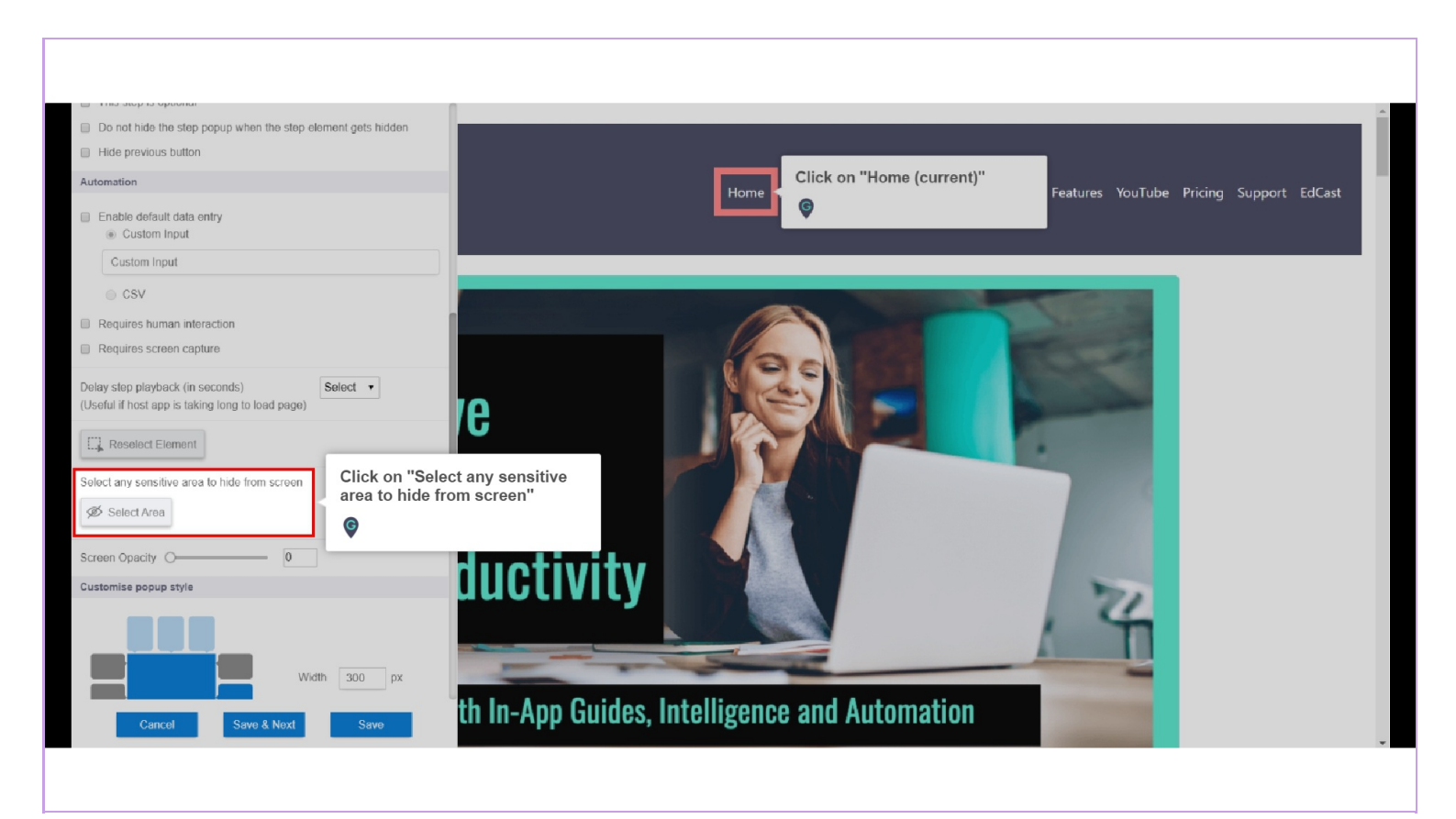

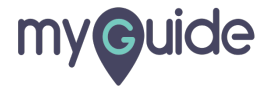

#### Select an element that you want to hide from screen

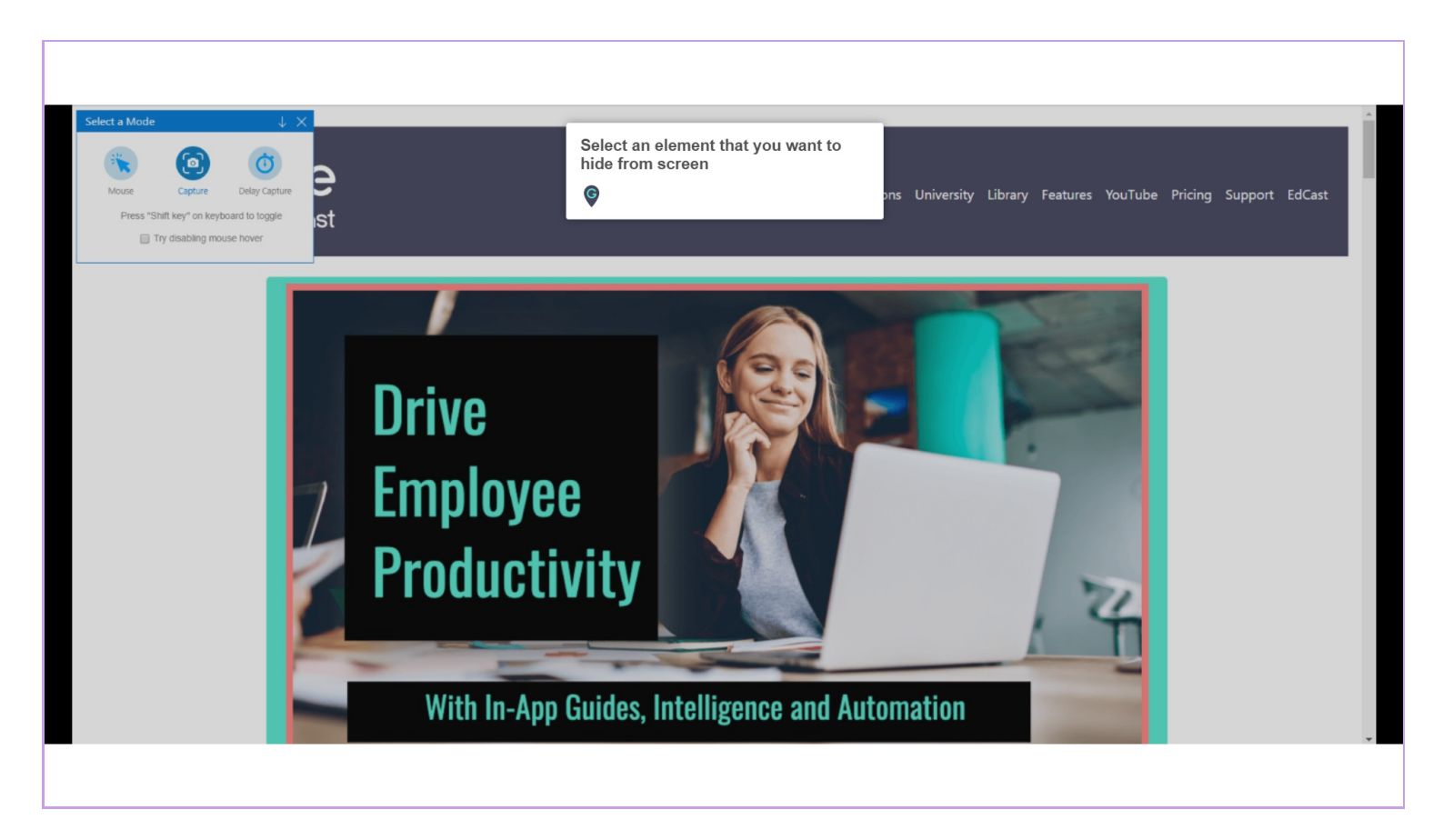

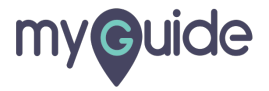

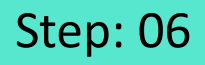

#### Sensitive area has been hidden from screen

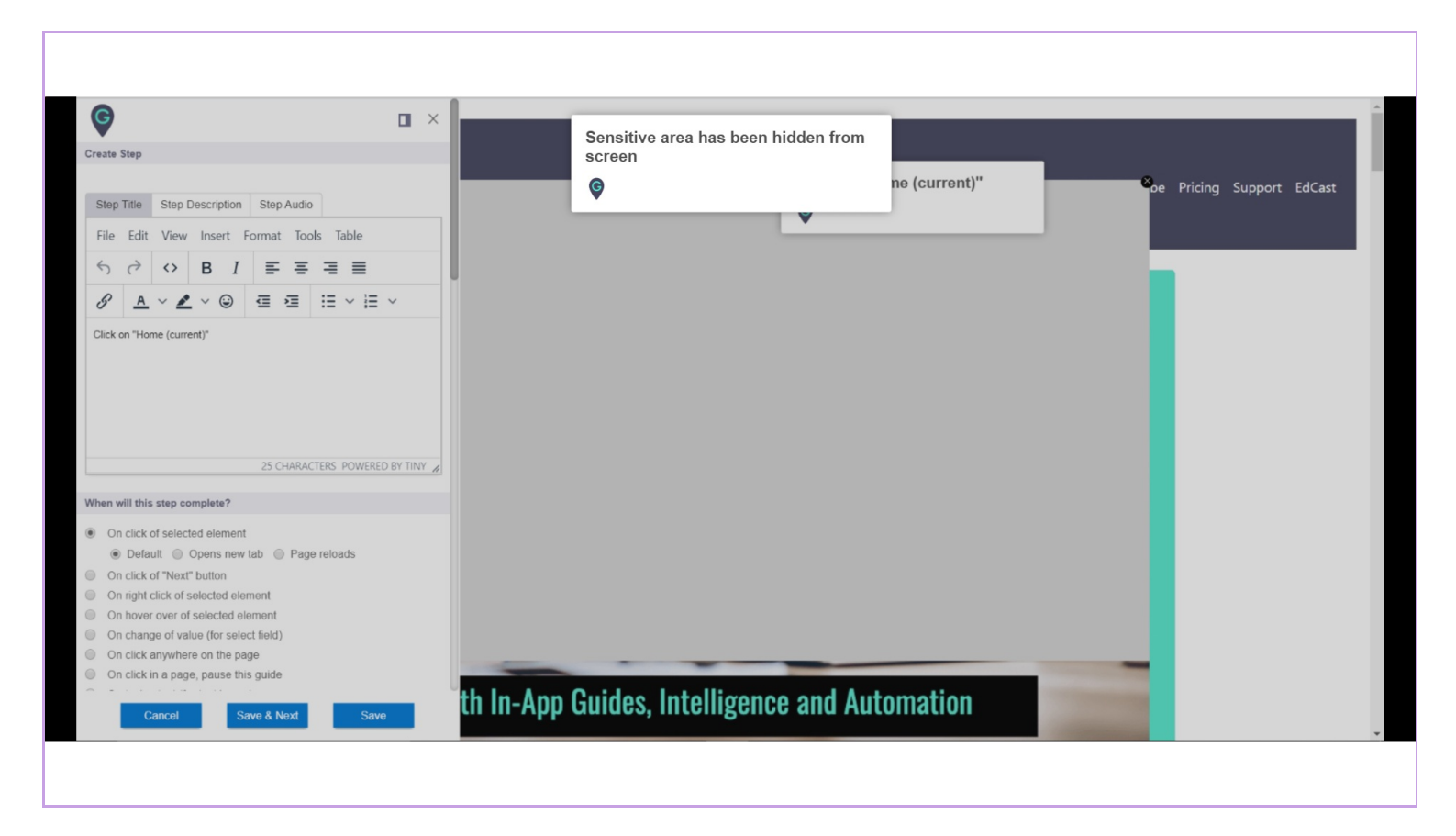

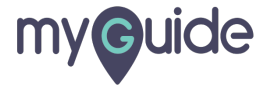

## **Thank You!**

myguide.org

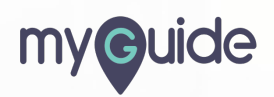